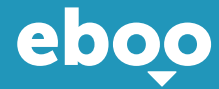

# A minha primeira ligação ao eBanking eboo com o LuxTrust mobile

Agora que já abriu a sua conta no POST, restam-lhe apenas alguns passos antes de descobrir o seu novo eBanking eboo.

#### O QUE ACONTECE APÓS O MEU PEDIDO DE ABERTURA DE CONTA?

Terá acesso ao eBanking eboo que lhe permitirá gerir e consultar a sua conta online. Através deste espaço pessoal, poderá igualmente efetuar transferências, descarregar a sua declaração de identidade bancária (RIB), recarregar o seu cartão Easy Visa, consultar os seus extratos bancários e muito mais. Para aceder ao eboo, terá de ativar primeiro o LuxTrust.

# • O QUE É O LUXTRUST?

Os dispositivos LuxTrust são concebidos para garantir a máxima segurança nas operações online. Com o LuxTrust, beneficia de uma identidade digital verificada para provar a sua verdadeira identidade no ambiente digital. Este controlo de segurança pode ser comparado com a passagem pela alfândega antes de embarcar num voo para o destino eboo.

# DE QUE PRECISO ANTES DE COMEÇAR?

O seu smartphone

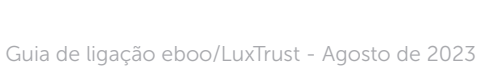

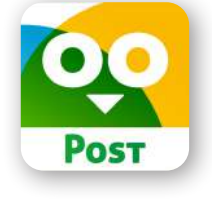

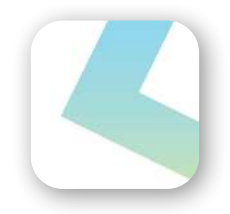

Os seus Códigos LuxTrust (recebidos por SMS após a abertura da sua conta) Estes códigos são válidos por 21 dias

#### COMO ATIVAR O LUXTRUST MOBILE?

Assim que dispuser destes elementos, comece por ativar o LuxTrust Mobile utilizando os ecrãs da aplicação.

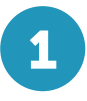

•

|            | LuxTrust Mobile<br>Secure logins & transactions |                   |  |
|------------|-------------------------------------------------|-------------------|--|
|            | OUVRIR                                          | ) <u> </u>        |  |
| 17 K NOTES | Age                                             | CLASSEMENT        |  |
| 4,8        | 4+                                              | N°1               |  |
| *****      | ans                                             | Économie et entre |  |

Descarregue o LuxTrust Mobile através da App Store ou da Google Play Store

Importante: O LuxTrust Mobile pode ser ativado no máximo em dois dispositivos. Por motivos de segurança exigidos pela CSSF, o LuxTrust Mobile é compatível com um dispositivo Apple 12.0 e Android versão 6.0 no mínimo!

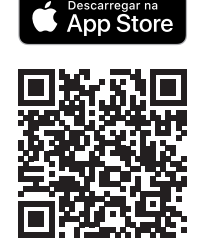

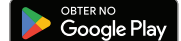

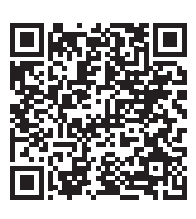

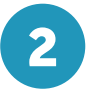

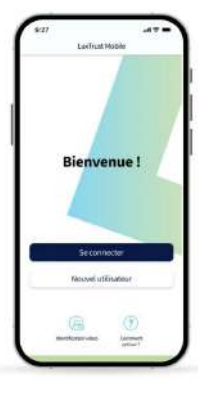

Abra a aplicação LuxTrust Mobile e clique em "Nouvel utilisateur"

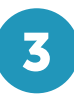

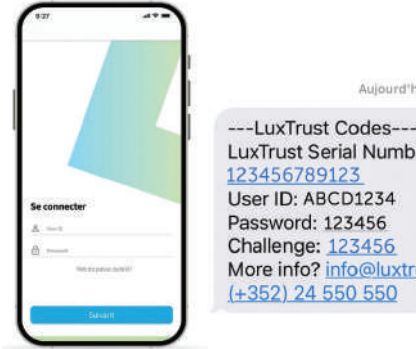

Aujourd'hui 10:20

LuxTrust Serial Number: More info? info@luxtrust.lu or

Introduza o User ID que recebeu por sms e clique em "suivant "

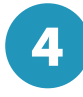

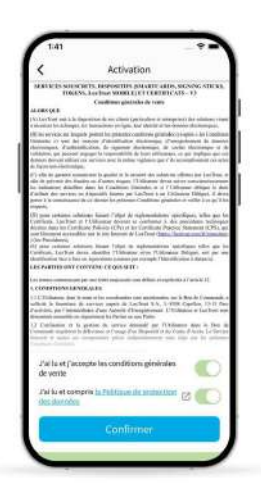

Aceite os termos e condições de LuxTrust

Depois de ler os **termos e condições**, deslize o botão da esquerda para a direita para aceitar os **termos e condições** do LuxTrust.

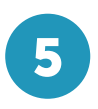

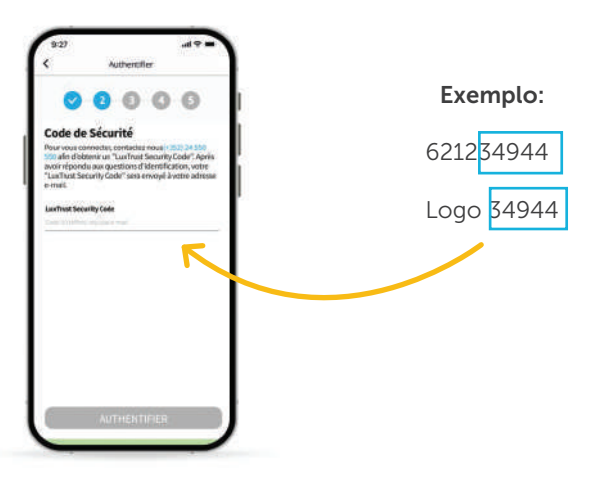

Preencha o campo "code d'activation" com os 5 últimos dígitos do seu número de telemóvel e clique em "suivant"

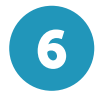

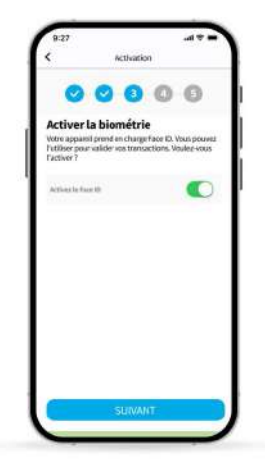

Ative o reconhecimento biométrico (**FaceID, TouchID ou FingerPrint**) que lhe permitirá abrir a aplicação sem ter de inserir o código PIN

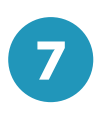

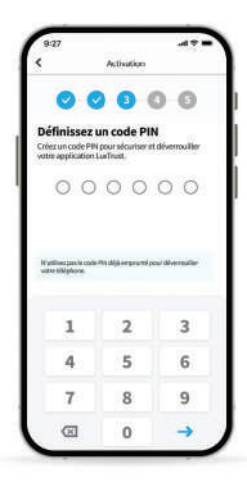

Defina um código PIN de **6 dígitos** e depois **confirme-o** antes de premir na marca de controlo no canto inferior direito do seu ecrã para o validar.

Este ser-lhe-á solicitado quando não utilizar a impressão digital biométrica TouchID, Face ID ou Figerprint.

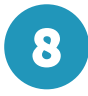

| Activation                                                                                                    |                                                                                                    |
|----------------------------------------------------------------------------------------------------|----------------------------------------------------------------------------------------------------|
| 00000                                                                                                    | Confirmer<br>Believe et confirmer von 3 questions et réponsen d<br>sécurité. Assurez vous que les réponses sont facéle<br>mémorieu. |
| électionnez les questions de<br>curité                                                                           | What is your favourite movie?<br>Batman                                                                                             |
| eccentral et republice a signettions de securité.<br>Is neus ademit à vous identifier ion d'un appel<br>support. | What car brand do you drive?                                                                                                    |
| But is your favourite movie?                                                                                     | What is your favourite football club?                                                                                               |
| fhat is your mother's maiden name?                                                                               | Hanoover96                                                                                                    |
| hat is your facourite city?                                                                                      |                                                                                                    |
| hat car brand do you drive?                                                                                      |                                                                                                    |
| hat is your favourite football club?                                                                             |                                                                                                    |
|                                                                                                    | 1000049407000                                                                                                    |

Selecione e responda a **3 questões** de segurança. As mesmas ajudá--lo(a)-ão a identificar-se durante uma chamada de apoio.

Verifique e confirme as questões de segurança que você escolheu

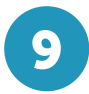

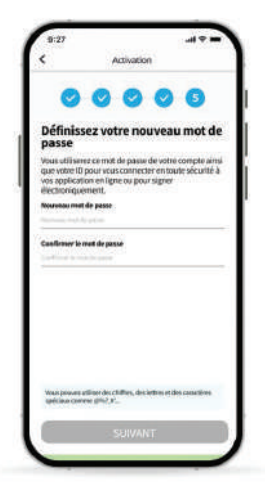

Defina uma nova palavra-passe e digite-a em "confirmer le mot de passe"

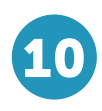

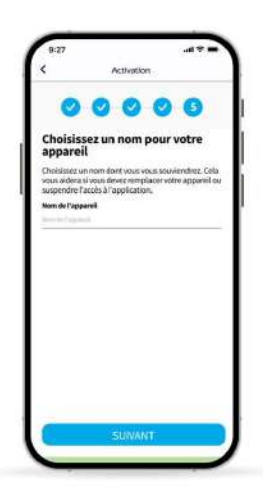

Defina um **nome** para o seu telefone que você possa lembrar. Será útil no caso de você precisar substituir este telefone ou suspender o acesso ao aplicativo.

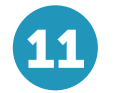

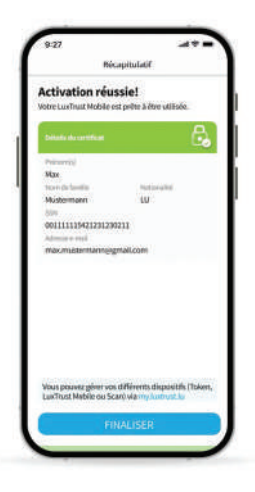

#### A ativação do LuxTrust Mobile foi bem sucedida! Clique em "**finaliser**"

| eboo est maintenant         |   |
|-----------------------------|---|
| accessible !                |   |
| Connectez-vous dès          |   |
| maintenant sur eboo.lu ou s | u |
| l'App.                      |   |
| Des questions ? +352 2424   |   |
| 8004.                       |   |
| POST Finance                |   |

Após a ativação do **Luxtrust Mobile**, você receberá uma segunda mensagem após alguns minutos.

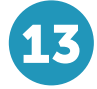

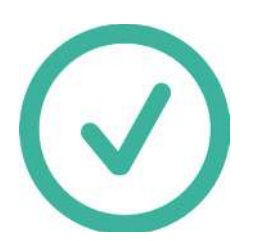

Parabéns ! Seu Luxtrust Mobile será ativado. A activação demora cerca de 30 minutos. Aguarde antes de iniciar o passo seguinte.

# • COMO ATIVAR O eBANKING EBOO?

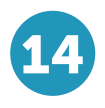

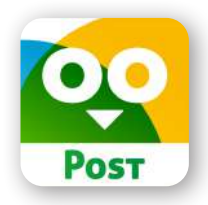

Descarregue o **eboo** através da App Store ou da Google Play Store

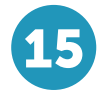

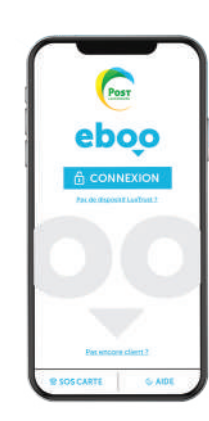

Abra a sua aplicação **eboo** e clique em ligação

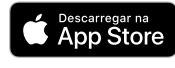

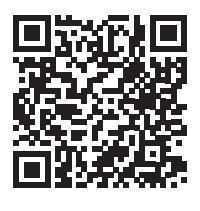

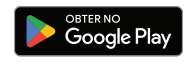

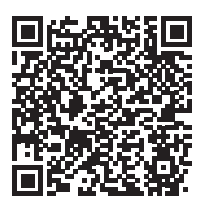

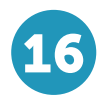

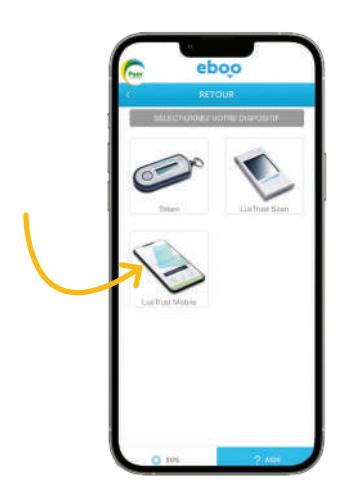

Selecione LuxTrust Mobile

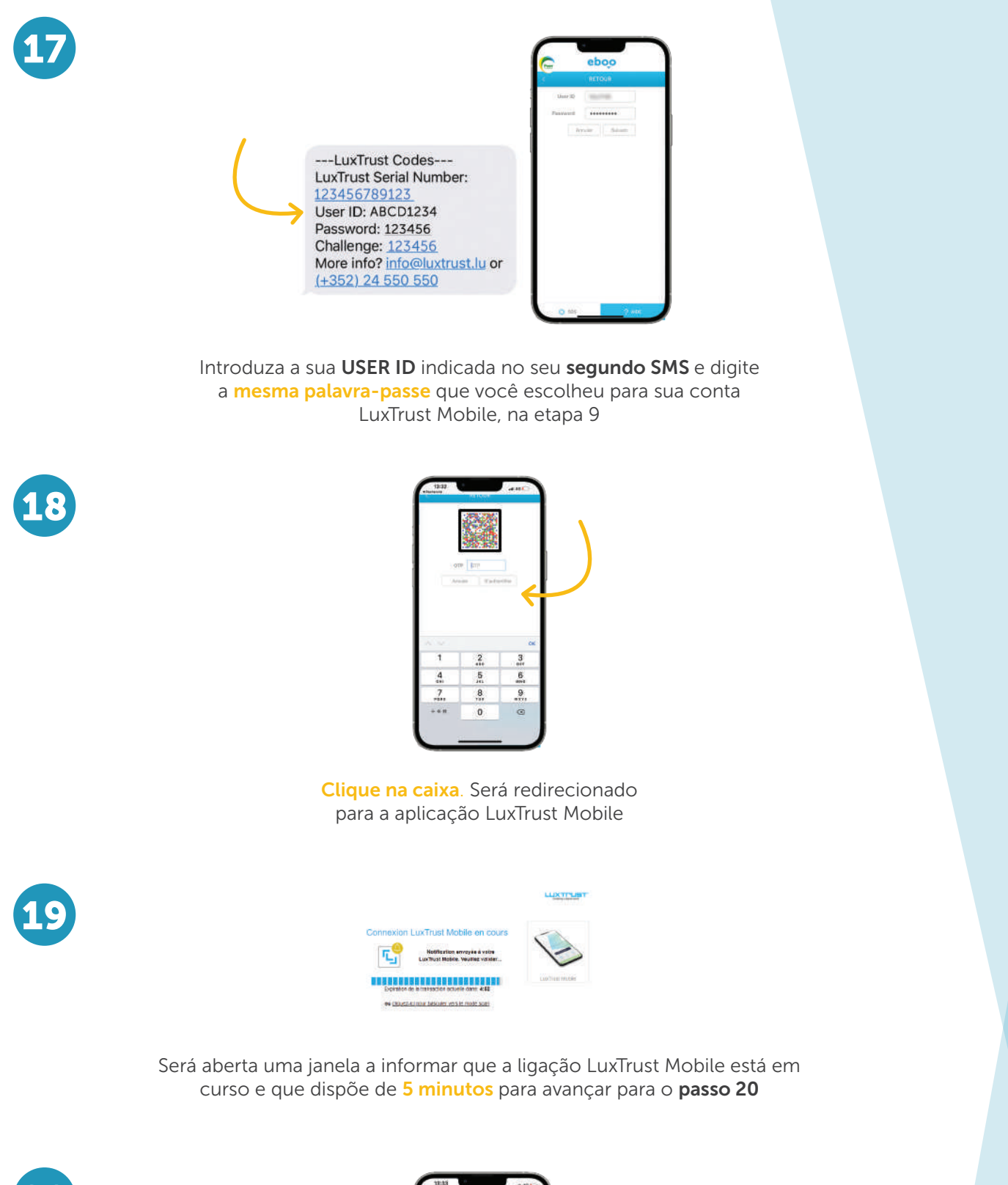

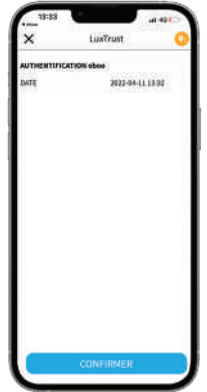

Quando abrir a sua aplicação Luxtrust Mobile, clique em confirmar

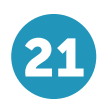

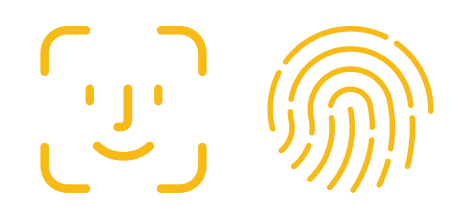

Será efetuado um pedido **de identificação por Face ID ou pelo sensor de** impressão digital. Se não tiver o Face ID ativado, introduza o mesmo código pin que selecionou para a sua conta LuxTrust Mobile.

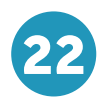

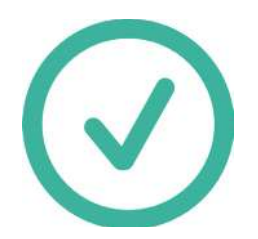

Será novamente reencaminhado para a aplicação de **eBanking eboo**. **Parabéns, a aplicação do seu eBanking eboo foi bem sucedida!** Agora já pode utilizar a sua aplicação eboo **em qualquer lugar em que se encontre** sem ter de se deslocar a um balcão POST Finance.

Se você tiver quaisquer problemas com o procedimento, contacte por favor 8002 8004.Os assistentes do POST estão disponíveis para ajudá-lo de segunda a sábado, das 7h às 20h.

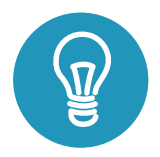

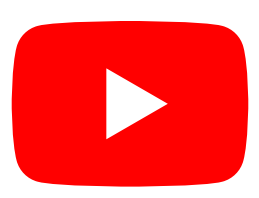

Alguns tutoriais de uso de aplicativos estão disponíveis no canal do YouTube POST Luxembourg, na lista de reprodução "Tutos Eboo".

### Ainda tem dúvidas sobre o LuxTrust mobile?

https://www.luxtrust.com/fr/individuals/passer-lapplication-luxtrust-mobile

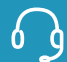

**+352 2455 0550** de segunda a sexta-feira, das 8h às 18h.

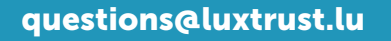

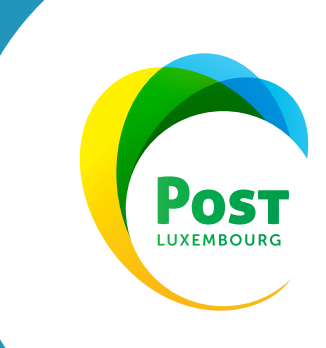